# **TEMPLATE DE DEVIS**

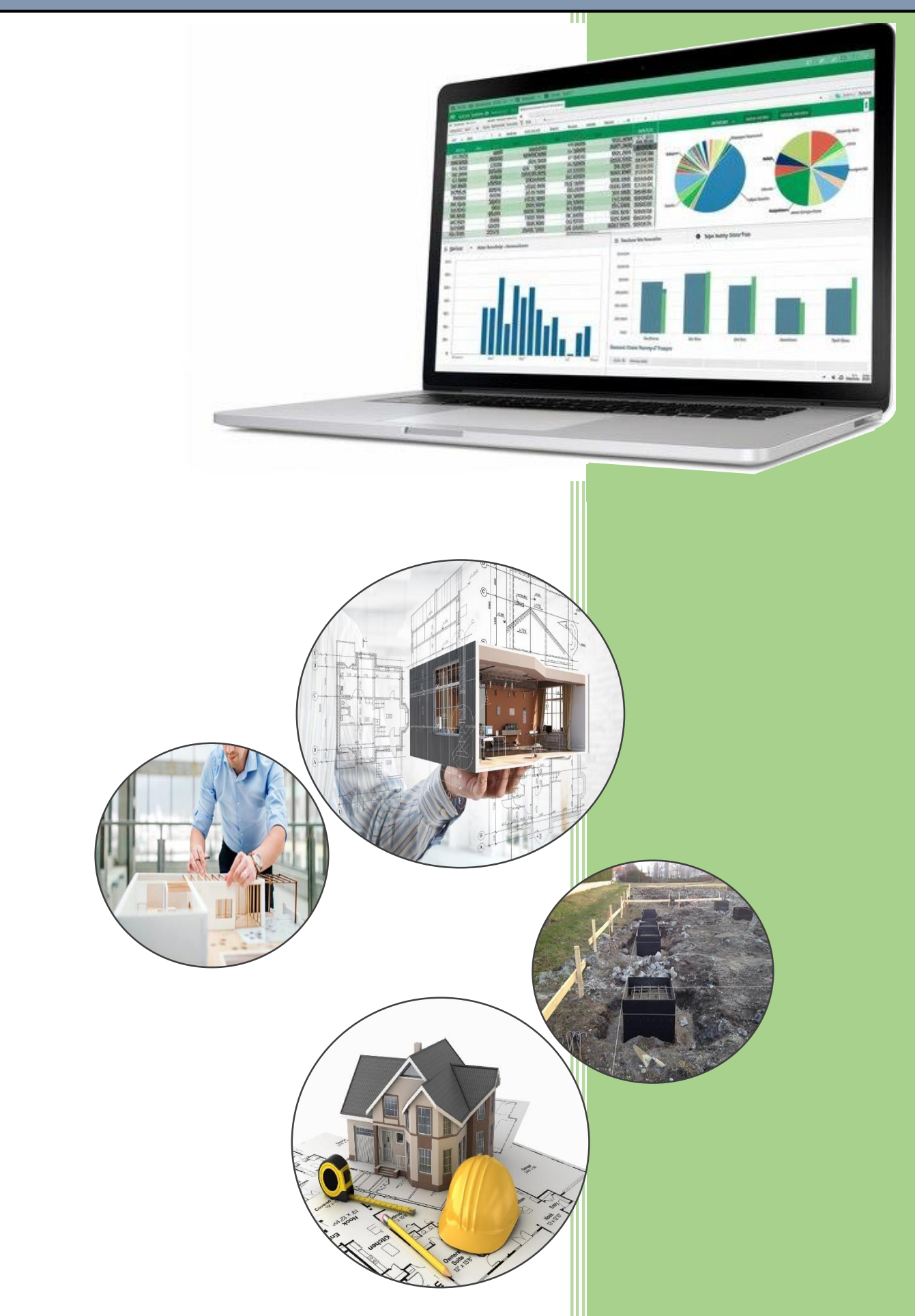

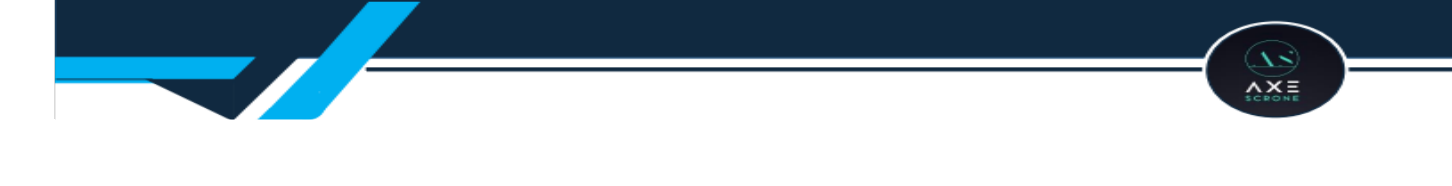

## Préface

En juillet 2023, j'ai été approché par un monsieur souhaitant une estimation globale de ses travaux, après quoi il devait lancer sa construction. En bon technicien soucieux de respecter les normes de calcul et les délais fixés, et ayant déjà un diplôme de fin de collège, je me lançai dans les calculs des quantités d'ouvrage, l'estimation des prix pour chaque élément, me renseignant tour à tour sur les prix des matériaux dont je ne maîtrisais pas l'emploi. Après une semaine et quatre jours de dur labeur, travail achevé, je contactai le monsieur pour lui présenter ces estimations.

- "Tu as fait un bon travail !" m'a-t-il dit, et il poursuivit en disant : "Je vais agrandir pour avoir plus d'espace."

Tout recommencer, en d'autres termes, il y a de quoi avoir le moral dans les talons.

Cette reprise de calculs me parut interminable. Ayant une vague connaissance de Microsoft Excel, l'idée d'automatiser les tâches semblait complexe. Mais la curiosité et l'envie de me libérer des contraintes des calculs manuels m'ont poussé à explorer les possibilités offertes par Excel. À travers des recherches, des essais, des erreurs et un apprentissage empirique, j'ai progressivement découvert les puissantes formules et procédés de calcul qui peuvent alléger les tâches répétitives si bien agencées : des formules avancées, en passant par l'automatisation via VBA (Visual Basic for Applications), ce qui rend encore plus claire la répartition des structures de classes de données et la réglementation des accès. Après une période d'essais sans relâche, une feuille de calcul automatique vit le jour. Bien que le désordre et les erreurs fussent encore présents, je constatai que non seulement l'automatisation me simplifierait bon nombre de tâches quotidiennes, mais qu'elle les rendrait aussi plus précises et plus rapides.

Cette feuille de calcul, qui au départ semblait n'être qu'une simple solution technique, est devenue bien plus qu'un outil. Elle est le reflet d'un processus d'apprentissage, d'adaptation et de croissance personnelle. Elle incarne l'idée que même les tâches les plus complexes peuvent être transformées par l'innovation et la technologie. Et au-delà de l'aspect technique, elle symbolise aussi une volonté de s'améliorer, d'évoluer et de repousser mes propres limites face aux défis de l'ère numérique.

Gagner un temps fou sur chaque projet, voilà ce qui m'a valu ma ténacité. L'émergence d'une nouvelle approche du travail, plus agile, plus efficace et plus connectée aux réalités du XXIe siècle. La technologie, lorsqu'elle est mise en pratique de façon responsable, libère certaines contraintes.

### Introduction

L e domaine du travail fonctionne tel un système de branches. Des disciplines intrinsèquement liées dans le but de gagner un maximum de revenus pour certains et pour d'autres trouver satisfaction dans les

services rendus. Toutefois, le système mis en place par la majorité est celui connu par tous décrit à travers la fameuse expression « Le temps c'est de l'argent » c'est-à-dire plus on a du temps, plus on est libre d'atteindre plus vite nos objectifs. Le principe de travail exposé ici repose sur des feuilles de calculs de Microsoft Excel ayant pour fonctionnalités clés : adaptabilité personnalisée, calcul automatisé, modèles préconfigurés, génération de rapports, convivialité et accessibilité.

| Fichier        | Accueil                                                                                                    | Insertion           | Mise en pag    | e Fo    | rmules Données Révisior          | ı Afficha <u>e</u> | ge Dé | veloppeur Results C  | onnect 🖓 🛛    | )ites-nous ce que | vous voulez fa | re.                       |    | Connexion       | P₄ Part  |
|----------------|----------------------------------------------------------------------------------------------------|---------------------|----------------|---------|----------------------------------|--------------------|-------|----------------------|---------------|-------------------|----------------|---------------------------|----|-----------------|----------|
| D30            | •                                                                                                    | ×                   | f <sub>x</sub> |         |                                  |                    |       |                      |               |                   |                |                           |    |                 |          |
| A              | В                                                                                                    | 3                   | с              | D       | E F                              | G                  | н     | I                    | J             | К                 | L              | м                         | N  | O P             | <b>,</b> |
|                | </td <td></td> <td></td> <td></td> <td></td> <td>)</td> <td></td> <td></td> <td>« PARAMET</td> <td>TRES UTILES</td> <td>»</td> <td></td> <td></td> <td></td> <td></td> |                     |                |         |                                  | )                  |       |                      | « PARAMET     | TRES UTILES       | »              |                           |    |                 |          |
| Cl<br>E-1      | ient: Mr/Mme<br>mail:                                                                                                    | _@outlook.f         | <br>Ìr         | Co      | ntact: +33<br>Superficie: 55cm²  |                    |       | UNITÉ DE CA          | ALCUL         | DOSA              | GES            |                           |    |                 |          |
| Line           | uité das distans                                                                                                    | en ent le eur et    | DESCRIPT       | ION DU  | PROJET                           | 10/12/2024         |       | Centimètre           | (cm)          | Dosage 1          | nanuel         |                           |    |                 |          |
| ւտ             | nite des distanc                                                                                                    | es est le cm et     | Tes surfaces e | DELAE   | Fait le                          | 19/12/2024         |       | Unité de distance >> | cm            |                   |                |                           |    |                 |          |
| NO             | DESICN                                                                                                    | ATIONS              | Dimension      | Valeura | DESIGNATIONS                     | Valouro            |       | Convert >>           | 0.01          |                   |                |                           |    |                 |          |
| 1 Li           | néaire des foui                                                                                                    | lles                |                | 52      | Filants Ø8 amorce                | 2                  |       | Convert >>           | 0.0001        |                   |                |                           |    |                 |          |
| 2 Pr           | ofondeur des fo                                                                                                    | ouilles             |                | 60      | Filants Ø10 amorce               | 4                  |       |                      | 0,0002        | •                 | •              |                           |    |                 |          |
| 3 No           | mbre de semel                                                                                                    | les                 | 40x40          | 10      | Filants Ø12 amorce               | 0                  |       |                      | DOSAG         | DU BETON          |                |                           |    |                 |          |
| 4 No           | mbre de semel                                                                                                    | les                 | 60x60          | 0       | Filants Ø8 longrine              | 2                  |       | Ś                    | Designation   | Automatique       | Manuel         | Unités                    |    |                 |          |
| 5 Au           | tres semelles                                                                                                    | (1)                 | 80x80          | 0       | Filants Ø10 longrine             | 4                  |       | -PEC                 | CIMENT        | 0                 | 2              | kg/m <sup>3</sup>         |    |                 |          |
| 6 Au           | tres semelles                                                                                                    | (2)                 | 100x100        | 0       | Filants Ø12 longrine             | 0                  |       | PROL                 | SABLE         | 0                 |                | V m <sup>3</sup>          |    |                 |          |
| 7 Ep           | aisseur de la se                                                                                                    | emmelle             |                | 0,15    |                                  |                    |       | DEX                  | GRAVIER 5/15  | 0                 |                | <b>1</b> / m³             | P  | our une meme    | aure     |
| 8 P            | arpaing de fon                                                                                                    | dation (en cu       | u)             | 0,2     | Largeur du batiment              | 745                |       | 107                  | GRAVIER 15/25 | 1                 |                | <b>V</b> m <sup>3</sup>   | c  | larté du trava  | il, il   |
| 9 Ha           | uteur du mur d                                                                                                    | de fondation        |                | 60      | Longueur du batiment             | 740                |       | BL                   | EAU           | 0                 |                | <b>1</b> / m <sup>3</sup> |    | est nécessaire  | de       |
| 10 Se          | ction d'amorce                                                                                                    |                     | 20x20          | 10      | Surface interieure du batiment   | 550000             |       |                      |               |                   |                | -                         | re | mplir les pièce | es du    |
| 11 Se          | ction d'amorce                                                                                                    | •                   | 20x30          | 0       | > Linéaire total des longrines   | 52                 |       | a:ME                 | CIMENT        | 0                 |                | kg/m <sup>3</sup>         |    | hôtimont        |          |
| 12 Se          | ction d'amorce                                                                                                    | •                   | 20x40          | 0       | > Hauteur amorce (longrine inclu | 0,6                |       | ÷ *                  | SABLE         | 0                 |                | V m°                      |    | Datiment.       |          |
| 13             |                                                                                                    |                     |                |         | Epaisseur de longrine            | 0,2                |       | - 1 <sup>0</sup>     | GRAVIER 5/15  | U                 |                | U m <sup>o</sup>          |    |                 |          |
| 14             |                                                                                                    |                     |                | TVATU   | Epaisseur de la chappe           | 8                  |       | - <b>S</b> t         | TAU           | 0                 |                | 1/ m <sup>3</sup>         |    |                 |          |
| 15 1.5         | netres en bois                                                                                                    |                     | L              | 5200    | Illenteen de betiment            | 120                |       |                      | LAU           | U                 |                | <b>u</b> m-               | /  |                 |          |
| 15 LU<br>16 No | neatre total des                                                                                                    | s murs              | 15-15          | 10      | Hauteur du patiment              | 5200               |       |                      | (DADTIMENTS)  | DELA CONSTR       | CTION          |                           | -  |                 |          |
| 17 No          | more de poteat                                                                                                    | 4A                  | 20x20          | 0       | Porte intérieure 70x200          | 0                  |       | PIECES               | LONGUEUP      | LARGEUP           | HAUTEUR        | SURFACE                   |    |                 |          |
| 18 Po          | teaux circulaire                                                                                                    | es Di               | = 20           |         | Porte intérieure 90x200          | 3                  |       | Salle de jeux        | LONGULUK      | DAROLUK           | A CHECK        | 0                         |    |                 |          |
| 10 10          | teaux encurant                                                                                                    | <b>1</b> 3 <b>1</b> |                | v i     | Forte mitericare 200200          | 3                  |       | Salle de jeux        |               | •                 | v              | v                         |    |                 |          |

#### Paramètres utiles et fondation.

Pour une bonne manipulation, l'utilisateur doit au préalable valider le paramètre de l'unité de calcul puis du dosage. En sélectionnant l'unité de calcul, celle-ci s'adapte dans toute la feuille de description du projet. Ainsi, pour éviter les erreurs les valeurs d'entrée doivent correspondre à l'unité de travail choisie.

Si l'unité de travail est le centimètre(**cm**), les valeurs d'entrée doivent obligatoirement être en **cm** pour les distances et en **cm**<sup>2</sup> pour les surfaces.

Le dosage quant à lui comporte deux modes : le dosage automatique et le dosage manuel.

**ARAMETRES UTILES** >> UNITÉ DE CALCUL DOSAGES Mètre (m) Dosage manuel Unité de distance >> m Unité de surface  $\mathbf{m}^2$ Convert > Convert > DOSAGE DU BETON Ianue 0 CIMENT kg/m 0 V m3 SABLE 0 **1**∕ m³ GRAVIER 5/15 GRAVIER 15/25 **1**∕ m³ 1 EAU 0 **V** m<sup>3</sup> 0 CIMENT kg/m<sup>3</sup> 0 SABLE V m3 GRAVIER 5/15 0 **V** m³ **V** m³ EAU 0 **1**∕ m³

La fondation est la partie inférieure d'un bâtiment sur laquelle repose un édifice. S'assurer de sa stabilité est un enjeu primordial pour éviter des incidents malencontreux.

Après avoir configuré les paramètres utiles, le remplissage des informations est intuitif

Toutes les informations utiles se remplissent majoritairement dans la colonne de « Valeurs ». Manipuler d'autres cellules risque de provoquer des erreurs qui seront difficiles à corriger.

|    |                                        |             |         |                                              | )          |
|----|----------------------------------------|-------------|---------|----------------------------------------------|------------|
|    | Client: Mr/Mme<br>E-mail:@outlook.fr   |             | (       | Contact: +33<br>Superficie: 55m <sup>2</sup> |            |
|    | 1                                      | DESCRIPT    | ION DU  | PROJET                                       |            |
|    | L'unité des distances est le cm et les | surfaces en | cm²     | Fait le                                      | 20/12/2024 |
|    | DESC                                   | CRIPTION    | DE LA F | ONDATION                                     |            |
| N° | DESIGNATIONS                           | Dimensions  | Valeurs | DESIGNATIONS                                 | Valeurs    |
| 1  | Linéaire des fouilles                  |             | 52      | Filants Ø8 amorce                            | 2          |
| 2  | Profondeur des fouilles                |             | 60      | Filants Ø10 amorce                           | 4          |
| 3  | Nombre de semelles                     | 40x40       | 10      | Filants Ø12 amorce                           | 0          |
| 4  | Nombre de semelles                     | 60x60       | 0       | Filants Ø8 longrine                          | 2          |
| 5  | Autres semelles (1)                    | 80x80       | 0       | Filants Ø10 longrine                         | 4          |
| 6  | Autres semelles (2)                    | 100x100     | 0       | Filants Ø12 longrine                         | 0          |
| 7  | Epaisseur de la semmelle               |             | 0,15    |                                              |            |
| 8  | Parpaing de fondation                  |             | 0,2     | Largeur du batiment                          | 745        |
| 9  | Hauteur du mur de fondation            |             | 60      | Longueur du batiment                         | 740        |
| 10 | Section d'amorce                       | 20x20       | 10      | > Surface interieure du batiment             | 550000     |
| 11 | Section d'amorce                       | 20x30       | 0       | Linéaire total des longrines                 | 52         |
| 12 | Section d'amorce                       | 20x40       | 0       | > Hauteur amorce (longrine inclue            | 0,6        |
| 13 |                                        |             |         | > Epaisseur de longrine                      | 0,2        |
| 14 |                                        |             |         | Epaisseur de la chappe                       | 8          |

Elévation et chainage haut.

Certains aspects de la construction nécessitent un choix, la couleur jaune est caractéristique des cellules à menu déroulant.

 Pour chaque choix, les calculs et les préférences sont réajustés instantanément de ce fait, il est important de s'assurer que la sélection des éléments caractéristiques sont bien faite.

Cas pratique N°1 : « Balustre »

- Sélectionner le type de balustres,

- Mettre la valeur dans la cellule blanche suivant l'unité choisie,
- Valider sur entrer, et le calcul est fait.

#### Cas pratique N°2 : « Poteaux »

Si les poteaux sont tous simples, se rassurer que le choix est porté

Sur les types de poteaux simples (carré ou rectangulaire)

Les filants désignent le nombre de barres de fer pour un élément en béton armé (BA).

#### Toiture, carrelage et alimentation électrique.

Il arrive que certaines constructions combinent deux types de toitures (**toiture avec tôle** et **toiture terrasse**) alors par anticipation, cette feuille est dotée de ces possibilités.

En remplissant les informations d'un projet, si l'on ne maîtrise pas les détails, certains aspects ou corps d'états d'une rubrique, le mieux à faire de se rapprocher d'une personne assez qualifiée faute de quoi, bon nombre d'incohérences seront présentes dans la feuille destinée à l'estimation dénommée **RENDU**.

La prise en charge des quantités débute quand la valeur d'un élément est supérieure à zéro (0). En remplissant le champ de la surface d'une pièce, on doit ensuite sélectionner le type de carreaux sur la même ligne que la pièce en question.

L'alimentation électrique comporte deux (02) paramètres parmi les menus déroulants à savoir « **les types d'éclairage** » à gauche et « **les prix** » à la droite.

|    | В                              | С     | D                    | E F                 |
|----|--------------------------------|-------|----------------------|---------------------|
| 16 | Section d'amorce               | 20x20 | 10                   | > Surface interieur |
| 17 | Section d'amorce               | 20x30 | 0                    | > Linéaire total de |
| 18 | Section d'amorce               | 20x40 | 0                    | > Hauteur amorce    |
| 19 |                                |       |                      | > Epaisseur de loi  |
| 20 |                                |       | -                    | Engineer du da      |
| 21 | Fenêtres en bois               | -     |                      | GI                  |
| 22 | Linéaire total des murs        | _     |                      | âti                 |
| 23 | Nombre de poteaux              | Ŷ II  |                      | ch:                 |
| 24 | Nombre de poteaux              | - 1/  |                      | are lire            |
| 25 | Poteaux circulaires D=         |       |                      | are 🔤               |
| 26 | Nombre de fenetres             |       | in the second second | 🛁 📗 🔐               |
|    | N. 1. 1. 6. /                  | 1.0-1 | -                    |                     |
| 29 | Nombre de fenetres             | 1,2x1 | 2                    | Porte extérieure en |
| 30 | Porte-fenetre                  | 2,2x2 | 0                    | Longueur totale     |
| 31 | Parpaing d'élevation           |       | 0,15                 | Brique en terre     |
| 32 | Balustre en béton armé simple  | 0     |                      | Brique pour déco 20 |
| 33 | Poteaux carrés simples         |       | 10                   | Moellon de sect     |
| 34 |                                |       |                      |                     |
| 35 | Manutension des élements verti | caux. |                      | Manutension         |
| 36 | Filants Ø8 pour poteau [4E     | IA8 ] | 4                    | Filants Ø8 baie     |
| 37 | Filants Ø10 pour poteau []     |       | 0                    | Filants Ø10 baie    |
| 38 | Filants Ø12 pour poteau []     |       | 0                    | Filants Ø8 baie     |
| 39 |                                |       |                      | Filants Ø10 baie    |
| 40 |                                |       |                      | Filants Ø8 baie     |
| 41 |                                |       |                      | Filants Ø10 baie    |
| 42 |                                |       |                      | Filants Ø10 chai    |
| 43 |                                |       |                      |                     |
| 44 |                                |       |                      | ٠                   |
| 45 |                                |       | (                    |                     |
|    |                                |       |                      |                     |

|   |                                     |           |                |   | AXI                                 | )       |  |  |  |  |  |
|---|-------------------------------------|-----------|----------------|---|-------------------------------------|---------|--|--|--|--|--|
| - | DESCRIPTION TOITURE                 |           |                |   |                                     |         |  |  |  |  |  |
|   | PARTIE EN BOIS PARTIE EN BETON ARME |           |                |   |                                     |         |  |  |  |  |  |
| 1 | Toiture avec tole bac               | 🖵 aleurs  | Unités         |   | Veillez selectionner une<br>toiture | Valeurs |  |  |  |  |  |
| 2 | Surface de la toiture               | 60        | m <sup>2</sup> |   |                                     | 0       |  |  |  |  |  |
| 3 | Hauteur maximal                     | 1,8       | m              |   | 0                                   | 0       |  |  |  |  |  |
| 4 | Nombre de pentes                    | 4         |                |   | 0                                   | 0       |  |  |  |  |  |
| 5 | Linéaire de faitière                | 25        | m              |   | 0                                   | 0       |  |  |  |  |  |
| 6 | Périmètre du toit                   | 50        | m              |   | 0                                   | 0       |  |  |  |  |  |
| 7 | Longueur                            | 8,5       | m              |   | 0                                   | 0       |  |  |  |  |  |
| 8 | Largeur                             | 8         | m              |   | 0                                   | 0       |  |  |  |  |  |
| 9 |                                     |           |                |   |                                     |         |  |  |  |  |  |
|   |                                     |           |                |   |                                     |         |  |  |  |  |  |
|   | DESCRIPTIO                          | N DES FIN | ITIONS         | D | ES MURS & DES SOLS                  |         |  |  |  |  |  |
| 1 | Pièces à carreler                   | Surface   | Unité          |   | Types de carreaux                   |         |  |  |  |  |  |
| 2 | Salon (sol)                         | 16        | m <sup>2</sup> | > | Carreau 20x30 avec motif            |         |  |  |  |  |  |
| 3 | Cuisine (sol)                       | 8         | m <sup>2</sup> | > | Carreau en grés cerame 15x25        |         |  |  |  |  |  |
| 4 | Surface cumulée des chambres        | 0         | m <sup>2</sup> | > | Carreau en grés cerame 15x25        |         |  |  |  |  |  |
| 5 | Douches (sol)                       | 6         | m <sup>2</sup> | > | Carreaux 6x6 pour WC                |         |  |  |  |  |  |
| 6 | WC (sol)                            | 0         | m <sup>2</sup> | > | Carreau en grés cerame 15x25        |         |  |  |  |  |  |
| 7 | Murs de toilette(s) et cuisine(s)   | 20        | m <sup>2</sup> | > | Faïence                             |         |  |  |  |  |  |
| 8 | Finitions supplémentaires           | 0         | m <sup>2</sup> | > | Carreau en grés cerame 15x25        |         |  |  |  |  |  |
| 9 | Surface de mur à crépir (Auto)      | 144       | m <sup>2</sup> |   | Carrelage en pierre naturel         |         |  |  |  |  |  |
|   | I                                   | DESCRIPT  | ION DE         | Ľ | ECLAIRAGE                           |         |  |  |  |  |  |
|   | Eclairage moderne                   | Valeurs   | Unité          |   | Prix modernes                       | Valeurs |  |  |  |  |  |
| 1 | Boitier (prise et interrupteur)     | 4         | Unité          |   | Interrupteur D.A et S.A             | 6       |  |  |  |  |  |
| 2 | Boite à dérivation ()               | 2         | Unité          |   | Coulotte                            | 0       |  |  |  |  |  |
| 3 | Coffret (module 16)                 | 1         | Unité          |   | Lustre                              | 1       |  |  |  |  |  |

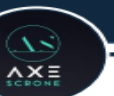

#### Plafond, installation sanitaire, et travaux supplémentaires.

Jusqu'ici, le remplissage demeure identique aux précédentes étapes.

Après la description interne de la structure, il y a la possibilité de renseigner les éléments externes avec la même rigueur.

|   | DESCRIPTION TRAVA            | UX COMP  | LEMENT  | TAIRES [_EXTERIEUR_] |        |
|---|------------------------------|----------|---------|----------------------|--------|
|   | Désignations                 | Longueur | Largeur | Hauteur / Profondeur | Nombre |
| 1 | Fosse septique               | 2        | 1,5     | 2                    | 1      |
| 2 | Gazon naturel                | 3        | 6       |                      | 1      |
| 3 | Sélectionner les fleurs      |          |         |                      | 0      |
| 4 | Forage avec pompe électrique |          | 1       |                      | 1      |
| 5 | Pin                          |          |         |                      | 2      |
|   | Désignations                 | Longueur | Largeur | Hauteur / Profondeur | Nombre |
| 1 | Peron / Escalier             |          |         |                      |        |
| 2 | Clôture                      |          | 15      |                      |        |
| 3 | Sélectionner le sol extéreur | 0        | 0       |                      |        |
|   |                              |          |         |                      |        |
|   | ·                            |          |         |                      |        |

| 3 | Coffret (module 16)                     | 1        | Unité          |   | Lustre                          | 1       |  |
|---|-----------------------------------------|----------|----------------|---|---------------------------------|---------|--|
| 4 | Conducteur 2,5mm2 (prises)              | 4        | Unité          |   | Luminaire                       | 4       |  |
| 5 | Prise (2/piece)                         | 6        | Unité          | 1 |                                 |         |  |
| 6 | Douille                                 | 5        | Unité          |   |                                 |         |  |
| 7 | Domino (barrette 2,5mm)                 | 5        | Unité          |   |                                 |         |  |
| 8 | Disjoncteur                             | 3        | Unité          |   | Nombre de pièces à cabler >>    | 5       |  |
| 9 | Caine annelée                           | 5        | Unité          |   | PRIX VALIDES                    |         |  |
|   | DES                                     | SCRIPTIO | N DU P         | L | AFOND / STAFF                   |         |  |
| 1 | Plafond simple en bois                  | Valeurs  | Unité          |   |                                 |         |  |
| 2 | Surface                                 | 45       | m <sup>2</sup> |   |                                 |         |  |
| 3 |                                         |          |                |   |                                 |         |  |
|   | DESCRIPTION DE L'INSTALLATION SANITAIRE |          |                |   |                                 |         |  |
|   | Désignation                             | Valeurs  | Unité          |   | Désignation                     | Valeurs |  |
| 1 | Linéaire total du tuyau de 25           | 25       | m              |   | Nombre de tuyaux de 63          |         |  |
| 2 | Equipement de douche (complet)          | 1        | Unité          |   | Nombre de tuyaux de 100         |         |  |
| 3 | WC monobloc                             | 1        | Unité          |   | Equipement complet de robinet   |         |  |
| 4 | Equipement de cuisine (complet)         | 1        | Unité          |   | Linéaire total de tuyau de 10   |         |  |
| 5 | Lavabo + équipement                     | 1        | Unité          |   | Linéaire total de gaine annelée |         |  |
|   |                                         |          |                |   |                                 |         |  |

Au bout de la description du projet, le devis des quantités associé aux estimations est dans la troisième feuille

Avec pour dénomination « RENDU »

PAGE DE GARDE DESCRIPT RENDU RESSOURCE

A défaut d'un PC (Personal Computer) il est possible de lancer ce petit Template de devis sous smartphone par l'intermédiaire des applications qui prenne en charge l'extension .xlsx, à ma connaissance il y a **WPS** et **Google Sheet**. Après chaque trois (03) mois, ce Template aura des améliorations pour qu'il puisse gérer un large spectre de possibilités. Ce model prend en compte que les constructions simples (plein pied, et R+1 uniquement). Dans les prochaines améliorations, on aura la possibilité de :

- Choisir la langue de travail ;
- Avoir un planning de l'évolution des travaux avec une estimation de la durée ;
- Décrire les matériaux (pour l'heure, les matériaux par défaut sont standards.) ;
- Avoir la cadence des ouvriers ;
- Sauvegarder plusieurs devis à l'intérieur d'une même feuille de calcul ou dans le Google Drive en ligne.

#### **INDEX DES GRANDES LIGNES**

# Rédaction : AWONO Bénédicte Contenus techniques : Leonel Ey, ATEBA Onambélé Correction : NGO KAMNDJOCK

AXE

Ce mode d'emploi est disponible en ligne dans le site axescrone.com.

www.axescrone.com - axescrone@gmail.com